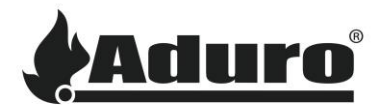

## Connect stove to Wi-Fi

This document will guide you through the entire process of installing the Aduro Pellet Stove app, creating an account, and connecting your stove to your Wi-Fi to enable remote operation of your Aduro pellet stove.

- 1. Open "Google Play" (Android) / "App Store" (iOS) and search for "Aduro Pellet Stove".
- 2. Press 'install' and open the app.

| ←                                                                                            | Q :  | ÷                                                                                                | Q :           |
|----------------------------------------------------------------------------------------------|------|--------------------------------------------------------------------------------------------------|---------------|
| Aduro Pellet S<br>Aduro AS                                                                   | tove | Aduro Pelle<br>Aduro AS                                                                          | t Stove       |
| Install                                                                                      |      | Uninstall                                                                                        | Open          |
| Rate this app<br>Tell others what you think                                                  |      | What's new •<br>Last updated 7 Jul 2021                                                          | $\rightarrow$ |
|                                                                                              |      | - Improvement to Onboarding via<br>- Fixed "Delete account" feature<br>- App translation to diff | WIFi          |
| Write a review                                                                               |      |                                                                                                  |               |
| Developer contact                                                                            | ~    | Rate this app<br>Tell others what you think                                                      | ☆ ☆           |
| Join the beta                                                                                |      | Write a review                                                                                   |               |
| Try new features before they're officially released and give your feedback to the developer. |      | Developer contact                                                                                | ~             |

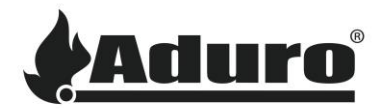

**3.** Press 'create an account'. Read and accept the general terms and conditions to continue. Register by entering your email and creating a password.

| Email                                                   | ← Terms and conditions                                                                                                    | ← Register                                                                                               |
|---------------------------------------------------------|----------------------------------------------------------------------------------------------------|----------------------------------------------------------------------------------------------------|
| Password  Sign in  Recover password   Create an account | <ul> <li>for the alarm and subsequently have the option of physical monitoring of the stove.</li> <li>3. Aduro A/S and Seluxit A/S can not be held responsible for any consequential effects of incorrectly set values, which are both intentionally and unintentionally possible. Due to errors and other issues in the cloud software.</li> <li>4. If you are in doubt about setup via the cloud system, you should apply for qualified support at either Aduro A/S or one of our Aduro partners.</li> <li>5. The cloud service may sometimes have connection issues, but these will be fixed as soon as possible. Aduro A/S and Seluxit A/S cannot be held liable for loss due to a lack of connection.</li> <li>6. Any form of hacking, including simple retrieval</li> </ul> | Please enter the following information to create an account. Email john@doe.com Password Repeat password |
| Sign in with Google                                     | I have read and accept the terms and conditions                                                                                                    | Register                                                                                                 |

You can also choose to sign in with Google, Facebook, or Apple. However, if you want to control your stove from different devices, you must sign in with the same account.

Once your stove is connected to your account you can control it from any device by signing in with the login details of your account.

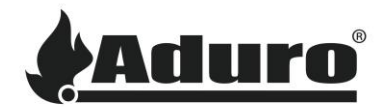

4. You will be asked to prove that you are not a robot. Follow the instructions and verify.

After verification, you will receive an email from <a href="mailto:support@wappsto.com">support@wappsto.com</a> asking you to confirm your email. Check your spam folder if you cannot find the email in your inbox.

| Please enter the following information to create an account.  Please enter the following information to create an account.  Email  Cancel  Cancel  Can |                                                                     | ← Register                                                                                                    |
|----------------------------------------------------------------------------------------------------|---------------------------------------------------------------------|----------------------------------------------------------------------------------------------------|
| Cancel     Password        Repeat password     Register     Register     Register     Register     Register                                                                                                    | Please enter the following information to create an I'm not a robot | Please enter the following information to create an account.<br>Email                                           |
| Register Register                                                                                                    | Cancel Password Repeat password                                     | We have send you an email with a confirmation<br>link. Please follow the link in the email to<br>confirm.<br>Ok |
|                                                                                                    |                                                                     | Register                                                                                                    |
|                                                                                                    |                                                                     |                                                                                                    |

5. Enter your email and password (login details of your newly created account) and sign in.

Other people in your household who may control your stove need to use the same login details on their device.

| Email                                  |     |
|----------------------------------------|-----|
| john@doe.com                           |     |
| Password                               |     |
|                                        | ۲   |
| Sign in                                |     |
| Recover password   Create an accou     | unt |
| By signing in, you agree to our Terms. |     |
| G Sign in with Google                  |     |

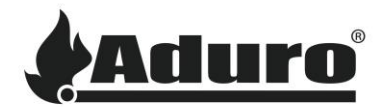

6. Before adding your stove, make sure both **Bluetooth** and **Location** are enabled on your device. Press 'Add stove' or '+' and choose 'Connect stove to Wi-Fi' to start searching for a stove nearby.

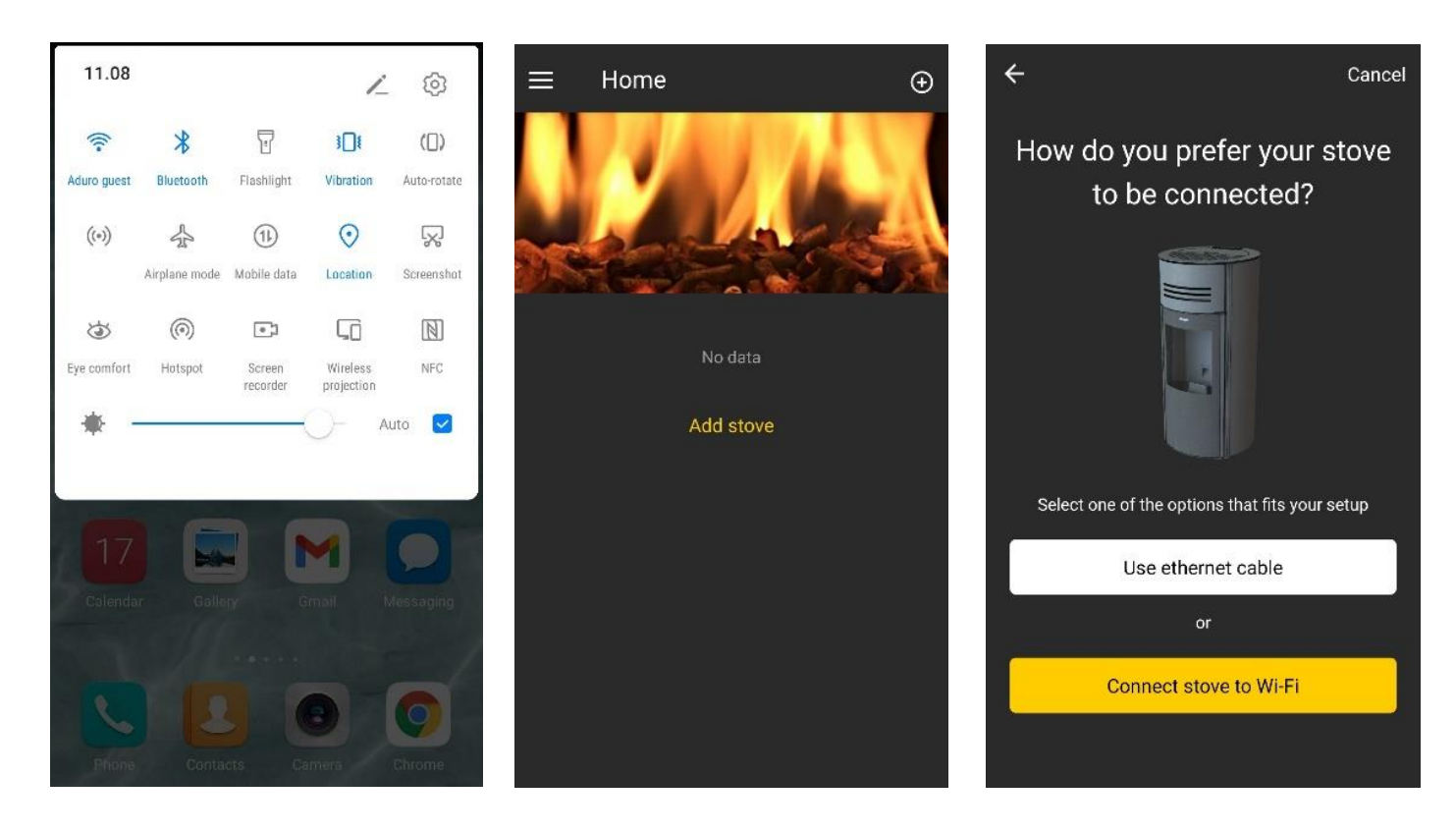

If you choose to connect an ethernet cable, choose 'Use ethernet cable' instead and scan the QR code on the small label on the back of the stove. If you use an ethernet cable, jump directly to point 8.

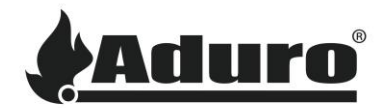

7. Select your stove. Your stove is the one where the UUID (first picture beneath) matches the number on the label on the back of your stove.

Your stove is scanning for available Wi-Fi networks. Select your network or scan again/go to manual setup if your network does not appear on the list.

Enter your Wi-fi password and configure your Wi-Fi to continue.

| ÷                                             | Cancel | ÷                                                                | Cancel         | <del>&lt;</del>                                     | Cancel                    |
|-----------------------------------------------|--------|------------------------------------------------------------------|----------------|-----------------------------------------------------|---------------------------|
| Select stove                                  |        | Wi-Fi networks dis                                               | scovered by    | Confi                                               | gure Wi-Fi                |
| Select the stove you want to connect to Wi-Fi |        | your stove                                                       |                | To setup Wi-Fi on you                               | r stove, please enter the |
| ADURO-9d XXXXX<br>00:1A:65:1D:45:E0           | llı.   | Select the Wi-Fi network you would like your stove to connect to |                | Keep in mind that Wi-Fi<br>ported on 5GHz networks. |                           |
|                                               |        |                                                                  | j              | Wi-Fi network                                       |                           |
| $\cap$                                        |        | Sample network                                                   | <u></u>        | Sample network                                      |                           |
|                                               |        | XXXX                                                             | <b>•</b>       | Wi-Fi password                                      |                           |
|                                               |        | XXXX                                                             | হ              |                                                     | ٢                         |
|                                               |        | XXXX                                                             | <b>†</b>       | с                                                   | onfigure                  |
|                                               |        | Scan agair                                                       | n              |                                                     |                           |
|                                               |        | to use MC C astronom                                             | (المعر الدائر) |                                                     |                           |
|                                               |        | is your with hetwork                                             | C Hiddell?     |                                                     |                           |
|                                               |        | Go to manual s                                                   | setup          |                                                     |                           |

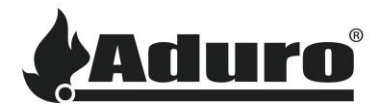

8. Please answer whether your chimney is equipped with an extractor fan before you continue.

Fill in your contact information. The email must be the one you used to sign in. Once you have saved the information, your stove is connected to the Wi-Fi and can be controlled via the Aduro Pellet Stove App. Press 'Go to the stove' to access your stove.

| ÷                                                                                | Cancel             | ÷                                                                   | Cancel                               | ÷                                            | Cancel                                                                      |
|----------------------------------------------------------------------------------|--------------------|---------------------------------------------------------------------|--------------------------------------|----------------------------------------------|-----------------------------------------------------------------------------|
| Stove details<br>Please, fill out the details below to a<br>provide good service | ;<br>ensure we can | Contact infor<br>Please, fill out the details belo<br>provide suppo | mation<br>w to ensure we can<br>ort. | Stove is                                     | connected to the cloud.                                                     |
| Does the stove have a smoke extrac<br>No Does the stove have a smoke extrac      | or fan installed   | Name (optional)<br>John Doe<br>Email<br>john@doe.com                |                                      |                                              |                                                                             |
| Save and continue                                                                |                    | +44 123 12345678<br>Address (optional)<br>Street 1<br>Save and cont | tinue                                | You can nov<br>in this app t<br>view the sta | v use all the features available<br>o remote control your stove and<br>tus. |

**9.** Your stove now appears on the home screen of the app. As long as you sign in with your account, you can control the stove from any device (smartphone or tablet).

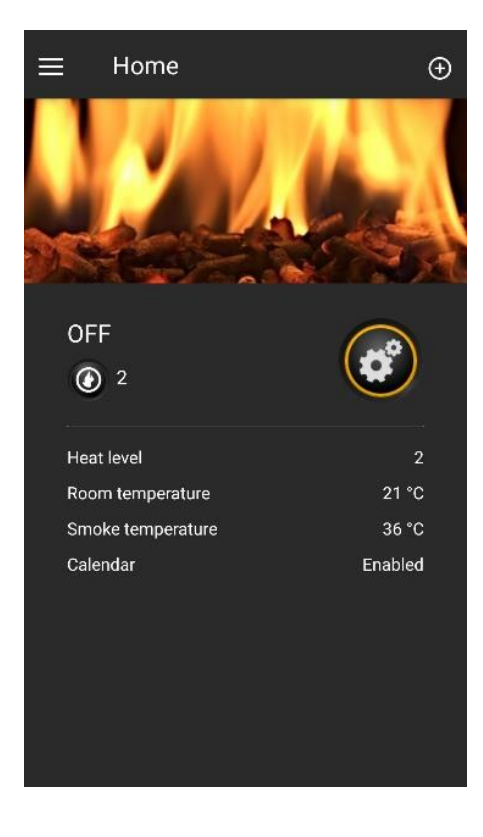